# RV130 및 RV130W의 대역폭 관리

### 목표

대역폭은 지정된 시간 동안 네트워크를 통해 전송할 수 있는 데이터의 양입니다. 대역폭 관리 는 네트워크 서비스를 우선 순위에 두고 속도 제어를 수정하는 QoS(Quality of Service) 기능 입니다. Bandwidth Management 설정을 사용하면 네트워크 링크의 트래픽, 통신 및 데이터 전송 속도를 제어하여 네트워크 성능을 향상시킬 수 있습니다.

이 문서의 목적은 RV130 및 RV130W에서 대역폭 관리 설정을 구성하는 방법을 보여 주는 것 입니다.

## 적용 가능한 장치

·RV130

·RV130W

## 대역폭 관리

1단계. 웹 컨피그레이션 유틸리티에 로그인하고 QoS > **Bandwidth Management를** 선택합니 다. Bandwidth *Management 페이지*가 열립니다.

| Bandwidth Mana      | gement              |                       |             |                    |      |  |  |  |  |
|---------------------|---------------------|-----------------------|-------------|--------------------|------|--|--|--|--|
| Setup               |                     |                       |             |                    |      |  |  |  |  |
| Bandwidth Managemer | nt: 🔲 Enable        |                       |             |                    |      |  |  |  |  |
| Bandwidth           | Bandwidth           |                       |             |                    |      |  |  |  |  |
| The Maximum Bandwid | Ith provided by ISP |                       |             |                    |      |  |  |  |  |
| Bandwidth Table     |                     |                       |             |                    |      |  |  |  |  |
| Interface           | Upstream (Kbit/Sec) | Downstream (Kbit/Sec) |             |                    |      |  |  |  |  |
| Ethernet            | 10240               | 40960                 |             |                    |      |  |  |  |  |
| 3G                  |                     |                       |             |                    |      |  |  |  |  |
|                     |                     |                       |             |                    |      |  |  |  |  |
|                     |                     |                       |             |                    |      |  |  |  |  |
| Bandwidth Priority  | Table               |                       |             |                    |      |  |  |  |  |
| Enable Direction    | Category Services   | VLAN/SSID IP Address  | Subnet Mask | Priority Remarking | DSCP |  |  |  |  |
| No data to displa   | ау                  |                       |             |                    |      |  |  |  |  |
| Add Row             | Edit Delete         | Service Management    |             |                    |      |  |  |  |  |
|                     |                     |                       |             |                    |      |  |  |  |  |
| Save Canc           | el                  |                       |             |                    |      |  |  |  |  |

2단계. *Setup(설정)* 섹션 아래의 *Bandwidth Management(대역폭 관리) 필드*에서 **Enable(활성 화) 확인란**을 선택하여 디바이스에서 LAN에서 WAN으로 이동하는 트래픽의 대역폭을 관리 하도록 허용합니다.

| Bandwidth Ma                 | anagement              |                       |
|------------------------------|------------------------|-----------------------|
| Setup<br>Bandwidth Manag     | ement: 🔽 Enable        |                       |
| Bandwidth<br>The Maximum Ban | dwidth provided by ISP |                       |
| Bandwidth Tab                | le                     |                       |
| Interface                    | Upstream (Kbit/Sec)    | Downstream (Kbit/Sec) |
| Ethernet                     | 10240                  | 40960                 |
| 3G                           |                        |                       |
|                              |                        |                       |

**참고:** Bandwidth Table(대역폭 테이블)에는 디바이스에서 데이터를 보내고 받는 속도를 수정 할 수 있는 사용 가능한 WAN 인터페이스가 표시됩니다.

3단계. Upstream(*Kbit/Sec) 열*에 나열된 사용 가능한 인터페이스 각각에 대해 라우터가 데이 터를 전송하는 속도를 입력합니다.

| Bandwidth Manag                | gement              |                       |  |  |  |  |  |  |
|--------------------------------|---------------------|-----------------------|--|--|--|--|--|--|
| Setup                          |                     |                       |  |  |  |  |  |  |
| Bandwidth Management: I Enable |                     |                       |  |  |  |  |  |  |
| Bandwidth                      |                     |                       |  |  |  |  |  |  |
| The Maximum Bandwid            | th provided by ISP  |                       |  |  |  |  |  |  |
| Bandwidth Table                |                     |                       |  |  |  |  |  |  |
| Interface                      | Upstream (Kbit/Sec) | Downstream (Kbit/Sec) |  |  |  |  |  |  |
| Ethernet                       | 10240               | 40960                 |  |  |  |  |  |  |
| 3G                             |                     |                       |  |  |  |  |  |  |
|                                |                     |                       |  |  |  |  |  |  |

4단계. *Downstream(Kbit/Sec)(다운스트림(Kbit/초)*) 열에 나열된 각 사용 가능한 인터페이스 에 대한 라우터의 데이터 수신 속도를 입력합니다.

| Bandwidth Mar                  | nagement              |                       |  |  |  |  |  |
|--------------------------------|-----------------------|-----------------------|--|--|--|--|--|
| Setup                          |                       |                       |  |  |  |  |  |
| Bandwidth Management: 🔽 Enable |                       |                       |  |  |  |  |  |
| Bandwidth<br>The Maximum Bandy | width provided by ISP |                       |  |  |  |  |  |
| Bandwidth Table                | ,                     |                       |  |  |  |  |  |
| Interface                      | Upstream (Kbit/Sec)   | Downstream (Kbit/Sec) |  |  |  |  |  |
| Ethernet                       | 10240                 | 40960                 |  |  |  |  |  |
| 3G                             |                       |                       |  |  |  |  |  |
|                                |                       |                       |  |  |  |  |  |

5단계. Save(저장)를 클릭하여 변경 사항을 저장합니다.

#### 서비스 우선순위 추가

Bandwidth *Priority Table*은 서비스에 특정 우선 순위를 할당하여 대역폭 사용을 관리하는 데 사용됩니다.

1단계. Add **Row(행** 추가)를 클릭하여 Bandwidth Priority Table(*대역폭 우선순위* 테이블)에 새 서비스 *우선순위를* 추가합니다.

|                              |                                         | upstream          | (KDII/Sec) | Downstream | (KDII/Sec) |             |          |           |     |  |  |  |  |
|------------------------------|-----------------------------------------|-------------------|------------|------------|------------|-------------|----------|-----------|-----|--|--|--|--|
| Ethernet                     |                                         | 10240             |            | 40960      |            |             |          |           |     |  |  |  |  |
| 3G                           |                                         |                   |            |            |            |             |          |           |     |  |  |  |  |
|                              |                                         |                   |            |            |            |             |          |           |     |  |  |  |  |
|                              |                                         |                   |            |            |            |             |          |           |     |  |  |  |  |
|                              |                                         |                   |            |            |            |             |          |           |     |  |  |  |  |
|                              |                                         |                   |            |            |            |             |          |           |     |  |  |  |  |
| Bandwidtl                    | h Priority                              | Table             |            |            |            |             |          |           |     |  |  |  |  |
| Bandwidtl                    | h Priority<br>Direction                 | Table<br>Category | Services   | VLAN/SSID  | IP Address | Subnet Mask | Priority | Remarking | DSC |  |  |  |  |
| Bandwidtl<br>Enable<br>No da | h Priority<br>Direction<br>tatodispla   | Table<br>Category | Services   | VLAN/SSID  | IP Address | Subnet Mask | Priority | Remarking | DS( |  |  |  |  |
| Bandwidtl Enable No da       | h Priority<br>Direction<br>ta to displa | Table<br>Category | Services   | VLAN/SSID  | IP Address | Subnet Mask | Priority | Remarking | DS  |  |  |  |  |

2단계. Enable(활성화) **확인란**을 선택하여 서비스에 대한 대역폭 관리를 활성화합니다.

| Bandwidth    | 3andwidth Table  |                 |                    |                   |                    |           |          |        |          |          |           |      |
|--------------|------------------|-----------------|--------------------|-------------------|--------------------|-----------|----------|--------|----------|----------|-----------|------|
| Interface    |                  |                 | Upstream (Kbit/Sec | )                 | Downstream (Kbit/S | ec)       |          |        |          |          |           |      |
| Ethernet     |                  |                 | 10240              |                   | 40960              |           |          |        |          |          |           |      |
| 3G           |                  |                 |                    |                   |                    |           |          |        |          |          |           |      |
|              |                  |                 |                    |                   |                    |           |          |        |          |          |           |      |
| You must sav | e before you car | edit or delete. |                    |                   |                    |           |          |        |          |          |           |      |
| Bandwidth    | Priority Table   |                 |                    |                   |                    |           |          |        |          |          |           |      |
|              | Enable           | Direction       | Category           | Ser               | vices              | VLAN/SSID | IP Addre | ss Sub | net Mask | Priority | Remarking | DSCP |
|              |                  | Outbound 👻      | Service            | All Traffic [All] | •                  | vlan1 👻   |          |        |          | Low 👻    |           |      |
| Add Row      | Edit             | Delete Serv     | ice Management     |                   |                    |           |          |        |          |          |           |      |
| Save         | Cancel           |                 |                    |                   |                    |           |          |        |          |          |           |      |

3단계. Direction 드롭다운 *목록*에서 서비스가 데이터 아웃바운드를 전송할지 아니면 데이터 인바운드를 수신할지를 선택합니다.

| Interface                                                                                                    |                                                | Upstream (Khit/Sec)   |  |  |  |  |  |
|----------------------------------------------------------------------------------------------------|------------------------------------------------|-----------------------|--|--|--|--|--|
| internace                                                                                                    |                                                | upstream (Kbiu/Sec)   |  |  |  |  |  |
| Ethernet                                                                                                    |                                                | 10240                 |  |  |  |  |  |
| 3G                                                                                                    |                                                |                       |  |  |  |  |  |
|                                                                                                    |                                                |                       |  |  |  |  |  |
|                                                                                                    |                                                |                       |  |  |  |  |  |
| 'ou must save before you can edit or delete.                                                                                                    |                                                |                       |  |  |  |  |  |
| ou must save before you can ed                                                                                                    | it or delete.                                  |                       |  |  |  |  |  |
| Bandwidth Priority Table                                                                                                    | it or delete.                                  |                       |  |  |  |  |  |
| Bandwidth Priority Table                                                                                                    | Direction                                      | Category              |  |  |  |  |  |
| Bandwidth Priority Table                                                                                                    | Direction                                      | Category<br>Service - |  |  |  |  |  |
| Bandwidth Priority Table                                                                                                    | Direction<br>Outbound                          | Category<br>Service   |  |  |  |  |  |
| Bandwidth Priority Table       Enable       Image: State of the state of the state of t | Direction<br>Outbound V<br>Inbound             | Category<br>Service - |  |  |  |  |  |
| Bandwidth Priority Table       Enable       Image: State of the state of the state of t | Direction<br>Outbound V<br>Outbound<br>Inbound | Category<br>Service   |  |  |  |  |  |
| Add Row                                                                                                    | Direction<br>Outbound V<br>Inbound             | Category<br>Service   |  |  |  |  |  |

4단계. Category 드롭다운 목록에서 대역폭 우선순위를 설정할 대상을 선택합니다.

| Pandwidth Table                                                                                                    |                                                                 |                                               |            |                       |  |  |
|----------------------------------------------------------------------------------------------------|-----------------------------------------------------------------|-----------------------------------------------|------------|-----------------------|--|--|
| bandwidth fable                                                                                                    |                                                                 |                                               |            |                       |  |  |
| Interface                                                                                                    | Upstre                                                          | am (Kbit/Sec)                                 | Downstream | Downstream (Kbit/Sec) |  |  |
| Ethernet                                                                                                    | 1024                                                            | 0                                             | 40960      |                       |  |  |
| 3G                                                                                                    |                                                                 |                                               |            |                       |  |  |
|                                                                                                    |                                                                 |                                               |            |                       |  |  |
| You must save before vo                                                                                                    | u can edit or delete.                                           |                                               |            |                       |  |  |
| ,                                                                                                    |                                                                 |                                               |            |                       |  |  |
| Bandwidth Priority Ia                                                                                                    | ible                                                            |                                               |            |                       |  |  |
|                                                                                                    |                                                                 |                                               |            |                       |  |  |
| Enable Direction                                                                                                    | Category                                                        | Services                                      |            | VLAN/SSID             |  |  |
| Enable Direction                                                                                                    | Category<br>Service                                             | Services<br>All Traffic [All]                 | •          | VLAN/SSID             |  |  |
| Enable Direction C Outbound Add Row Ed                                                                                                    | Category Service                                                | Services All Traffic [All] Service Management |            | VLAN/SSID             |  |  |
| Enable     Direction       Image: Constraint of the second second | Category Service Service VLAN/SSID Source IP                    | Services All Traffic [Al] Service Management  | <b>•</b>   | VLAN/SSID             |  |  |
| Enable Direction Cutbound Add Row Ed                                                                                                    | Category<br>Service<br>VLAN/SSID<br>Source IP<br>Destination IP | Services All Traffic [All] Service Management |            | VLAN/SSID<br>vlan1 -  |  |  |

사용 가능한 옵션은 다음과 같이 정의됩니다.

·서비스 — 특정 트래픽 유형(예: HTTP, DNS, FTP)에 대한 대역폭 우선순위를 설정하는 데 사용됩니다.

·VLAN/SSID — 특정 VLAN/SSID의 모든 트래픽에 대한 대역폭 우선순위를 설정하는 데 사 용됩니다. 이 옵션은 3단계에서 **Outbound** for *Direction*을 선택한 경우에만 사용할 수 있습니 다. 이 옵션을 선택한 경우 6단계로 건너뜁니다.

·Source IP — 특정 Source IP 주소의 모든 트래픽에 대한 대역폭 우선순위를 설정하는 데 사 용됩니다. 이 옵션은 3단계에서 Inbound for *Direction을* 선택한 경우에만 사용할 수 있습니 다. 이 옵션을 선택한 경우 7단계로 건너뜁니다.

·Destination IP — 특정 Destination IP 주소의 모든 트래픽에 대한 대역폭 우선순위를 설정 하는 데 사용됩니다. 이 옵션은 3단계에서 **Outbound** for *Direction*을 선택한 경우에만 사용할 수 있습니다. 이 옵션을 선택한 경우 7단계로 건너뜁니다.

5단계. 4단계에서 서비스를 선택한 경우 서비스 드롭다운 목록에서 우선 순위를 지정할 서비

#### 스를 선택합니다. 완료되면 8단계로 건너뜁니다.

| Bandwidt | h Priority Table |                |              |                                                                                                    |
|----------|------------------|----------------|--------------|----------------------------------------------------------------------------------------------------|
|          | Enable           | Direction      | Category     | Services                                                                                                    |
|          |                  | Outbound 🚽     | Service 🚽    | All Traffic [All]                                                                                                    |
| Add Row  | Cancel           | Delete Service | e Management | Automatic         FAU           DNS [UDP/53~53]         FTP [TCP/21~21]           HTTP [TCP/80~80]         HTTP Secondary [TCP/8080~8080]           HTTPS [TCP/443~443]         HTTPS Secondary [TCP/8443~8443]           TFTP [UDP/69~69]         IMAP [TCP/143~143]           NNTP [TCP/119~119]         POP3 [TCP/110~110]           SNMP [UDP/161~161]         SMTP [TCP/25~25]           TELNET [TCP/23~23]         TELNET Secondary [TCP/8023~8023]           TELNET SSL [TCP/992~992]         Voice(SIP) [TCP & UDP/5060~5061] |

#### 6단계. 4단계에서 VLAN/SSID를 선택한 경우 VLAN/SSID 드롭다운 목록에서 우선 순위를 설 정할 VLAN 또는 SSID를 선택하고 8단계로 건너뜁니다. 그렇지 않으면 이 단계를 건너뜁니다

| Bandwidth Table                |                |                     |                   |                       |           |
|--------------------------------|----------------|---------------------|-------------------|-----------------------|-----------|
| Interface                      | U              | lpstream (Kbit/Sec) |                   | Downstream (Kbit/Sec) |           |
| Ethernet                       |                | 10240               |                   | 40960                 |           |
| 3G                             |                |                     |                   |                       |           |
|                                |                |                     |                   |                       |           |
| You must save before you can e | dit or delete. |                     |                   |                       |           |
| Bandwidth Priority Table       |                |                     |                   |                       | $\square$ |
| Enable                         | Direction      | Category            | Service           | es                    | VLAN/SSID |
|                                | Outbound 👻     | VLAN/SSID 👻         | All Traffic [All] | -                     | vlan1 🚽   |
| Add Row Edit                   | Delete Service | Management          |                   |                       | vlan1     |
|                                |                |                     |                   |                       | $\square$ |
| Save Cancel                    |                |                     |                   |                       |           |
|                                |                |                     |                   |                       |           |
|                                |                |                     |                   |                       |           |

7단계. 4단계에서 **Source IP 또는 Destination IP**를 선택한 경우, 우선 순위를 설정할 주소의 IP 주소와 서브넷 마스크를 각각 *IP Address* 및 Subnet Mask 필드*에 입력합니다*. 그렇지 않으 면 이 단계를 건너뜁니다.

| Bandwidth Table              |                 |                     |                       |           |            |               |   |
|------------------------------|-----------------|---------------------|-----------------------|-----------|------------|---------------|---|
| Interface                    | l               | Jpstream (Kbit/Sec) | Downstream (Kbit/Sec) |           |            |               |   |
| Ethernet                     |                 | 10240               | 40960                 |           |            |               |   |
| 3G                           |                 |                     |                       |           |            |               |   |
|                              |                 |                     |                       |           |            |               |   |
| You must save before you can | edit or delete. |                     |                       |           |            |               |   |
| Bandwidth Priority Table     |                 |                     |                       |           |            |               |   |
| Enable                       | Direction       | Category            | Services              | VLAN/SSID | IP Address | Subnet Mask   |   |
|                              | Outbound 👻      | Destination IP 💂    | All Traffic [All]     | vlan1 🚽   | 192.0.2.0  | 255.255.255.0 |   |
| Add Row Edit                 | Delete Service  | Management          |                       |           |            |               | , |
|                              |                 |                     |                       |           |            |               | _ |
| Save Cancel                  |                 |                     |                       |           |            |               |   |

8단계. *Priority*(우선순위) 드롭다운 목록에서 특정 서비스 또는 IP에 할당할 대역폭 우선순위 의 레벨을 선택합니다. 우선순위가 높을수록 서비스 또는 주소에 더 많은 대역폭이 할당됩니 다.

| E  | Bandwidth  | Table             |                 |                     |                   |                     |           |            |               |          |  |
|----|------------|-------------------|-----------------|---------------------|-------------------|---------------------|-----------|------------|---------------|----------|--|
| 1  | Interface  |                   |                 | Upstream (Kbit/Sec) |                   | Downstream (Kbit/Se | c)        |            |               |          |  |
| E  | Ethernet   |                   |                 | 10240               |                   | 40960               |           |            |               |          |  |
| 3  | 3G         |                   |                 |                     |                   |                     |           |            |               |          |  |
|    |            |                   |                 | · · · · ·           |                   |                     |           |            |               |          |  |
| Yo | u must sav | re before you can | edit or delete  |                     |                   |                     |           |            |               |          |  |
|    | o most sav | e before you can  | eart of delete. |                     |                   |                     |           |            |               |          |  |
| E  | Bandwidth  | Priority Table    |                 |                     |                   |                     |           |            |               | $\frown$ |  |
|    |            | Enable            | Direction       | Category            | Service           | IS                  | VLAN/SSID | IP Address | Subnet Mask   | Priority |  |
|    |            |                   | Outbound 👻      | Destination IP 👻    | All Traffic [All] | -                   | vlan1 👻   | 192.0.2.0  | 255.255.255.0 | Low 👻    |  |
| Ī  | Add Row    | Edit              | Delete Servio   | ce Management       |                   |                     |           |            |               | Low      |  |
|    |            |                   |                 |                     |                   |                     |           |            |               | High     |  |
|    | Save       | Cancel            |                 |                     |                   |                     |           |            |               |          |  |
|    |            |                   |                 |                     |                   |                     |           |            |               |          |  |
|    |            |                   |                 |                     |                   |                     |           |            |               |          |  |

9단계. 3단계에서 **아웃바운드**를 선택한 경우 *Remarking 필드*의 확인란을 선택하여 DSCP(Differentiated Services Code Point)에서 리마킹을 활성화합니다. 그렇지 않으면 11단 계로 건너뜁니다. 리마킹을 활성화하면 디바이스의 DSCP 큐 매핑을 기반으로 LAN을 지나는 네트워크 트래픽에 우선 순위를 둡니다. 자세한 내용은 RV130 <u>및 RV130W의 DSCP 설정을</u> <u>참조하십시오</u>.

| Bandwidth Table                        |                     |                 |                     |                   |                       |           |            |               |          |           |      |
|----------------------------------------|---------------------|-----------------|---------------------|-------------------|-----------------------|-----------|------------|---------------|----------|-----------|------|
| Interface                              |                     |                 | Upstream (Kbit/Sec) |                   | Downstream (Kbit/Sec) |           |            |               |          |           |      |
| Ethernet                               |                     |                 | 10240               |                   | 40960                 |           |            |               |          |           |      |
| 3G                                     |                     |                 |                     |                   |                       |           |            |               |          |           |      |
|                                        |                     |                 |                     |                   |                       |           |            |               |          |           |      |
|                                        |                     |                 |                     |                   |                       |           |            |               |          |           |      |
| You must sa                            | ve before you can e | edit or delete. |                     |                   |                       |           |            |               |          |           |      |
| Bandwidt                               | h Priority Table    |                 |                     |                   |                       |           |            |               |          |           |      |
|                                        | Enable              | Direction       | Category            | Services          |                       | VLAN/SSID | IP Address | Subnet Mask   | Priority | Remarking | DSCP |
|                                        | $\checkmark$        | Outbound -      | Destination IP 👻    | All Traffic [All] | ~                     | vian1 👻   | 192.0.2.0  | 255.255.255.0 | Low 👻    |           |      |
| Add Row Edit Delete Service Management |                     |                 |                     |                   |                       |           |            |               |          |           |      |
|                                        |                     |                 |                     |                   |                       |           |            |               |          |           |      |
| Save Cancel                            |                     |                 |                     |                   |                       |           |            |               |          |           |      |

10단계. 9단계에서 **리마킹**을 활성화하도록 선택한 경우 DSCP 필드에 패킷의 리마킹 값을 *입 력합니다*. 그렇지 않으면 이 단계를 건너뜁니다.

| Bandwidth Table                              |                  |            |                     |                   |                       |           |            |               |          |              |          |
|----------------------------------------------|------------------|------------|---------------------|-------------------|-----------------------|-----------|------------|---------------|----------|--------------|----------|
| Interface                                    |                  |            | Upstream (Kbit/Sec) |                   | Downstream (Kbil/Sec) |           |            |               |          |              |          |
| Ethernet                                     |                  |            | 10240               |                   | 40960                 |           |            |               |          |              |          |
| 3G                                           |                  |            |                     |                   |                       |           |            |               |          |              |          |
| L                                            |                  |            |                     |                   |                       |           |            |               |          |              |          |
|                                              |                  |            |                     |                   |                       |           |            |               |          |              |          |
| You must save before you can edit or delete. |                  |            |                     |                   |                       |           |            |               |          |              |          |
| Bandwidth                                    | n Priority Table |            |                     |                   |                       |           |            |               |          |              | $\frown$ |
|                                              | Enable           | Direction  | Category            | Service           | IS .                  | VLAN/SSID | IP Address | Subnet Mask   | Priority | Remarking    | DSCP     |
|                                              |                  | Outbound 👻 | Destination IP 👻    | All Traffic [All] | -                     | vian1 👻   | 192.0.2.0  | 255.255.255.0 | Low 👻    | $\checkmark$ |          |
| Add Row Edit Delete Service Management       |                  |            |                     |                   |                       |           |            |               |          |              |          |
|                                              |                  |            |                     |                   |                       |           |            |               |          |              |          |
| Save Cancel                                  |                  |            |                     |                   |                       |           |            |               |          |              |          |

11단계. 저장을 눌러 변경사항을 저장합니다.

이 번역에 관하여

Cisco는 전 세계 사용자에게 다양한 언어로 지원 콘텐츠를 제공하기 위해 기계 번역 기술과 수작업 번역을 병행하여 이 문서를 번역했습니다. 아무리 품질이 높은 기계 번역이라도 전문 번역가의 번 역 결과물만큼 정확하지는 않습니다. Cisco Systems, Inc.는 이 같은 번역에 대해 어떠한 책임도 지지 않으며 항상 원본 영문 문서(링크 제공됨)를 참조할 것을 권장합니다.